## <u>"Eduroam" Configuration guide for</u> <u>Android Mobiles</u>

To connect WiFi "eduroam" on android Mobile follow the given instructions.

1. Click on "eduroam" from available WiFi networks.

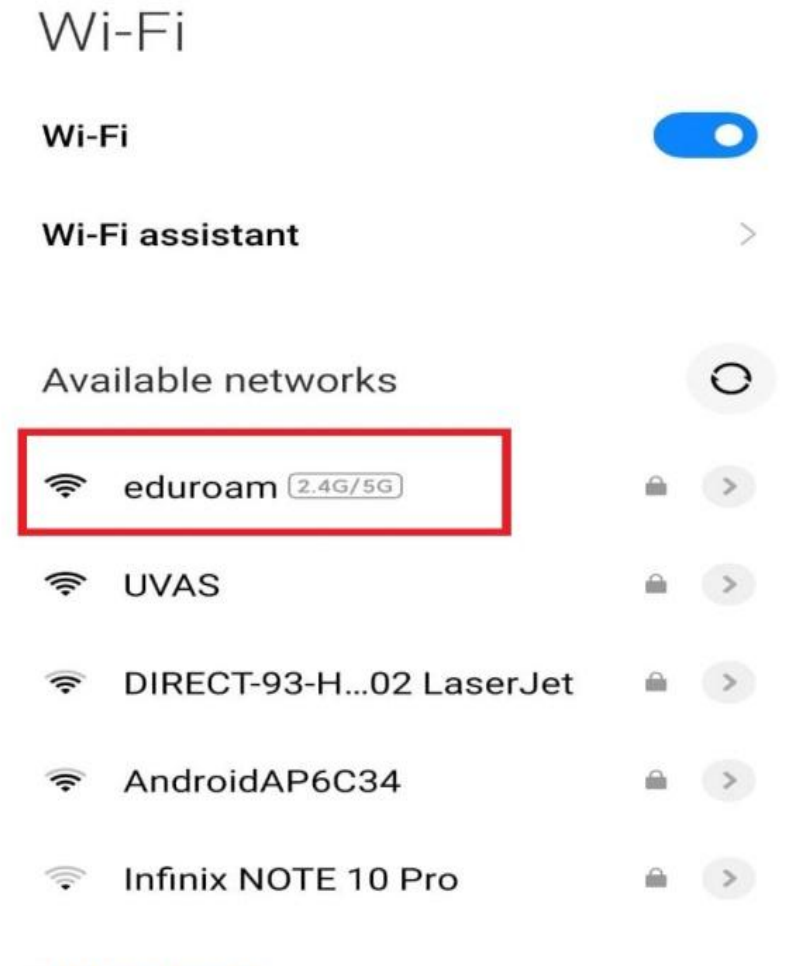

Add network

2. Here in Identity field enter your "YOUR ID@uvas.edu.pk", Anonymous Identity field should be left Empty and in password field enter your "Password" (sent on your UVAS student email account) and then click on "Connect" button or follow from step 5.

| Identity               |         | Anonymous identity  |         |
|------------------------|---------|---------------------|---------|
| Password               | 0       | Password            | •       |
| Advanced options       | Connect | Simple options      | Connect |
|                        |         | 2018-phd-0009@uvas. | edu.pk  |
| 2018-phd-0009@uvas.edu | .pk     | Anonymous identity  |         |
| Anonymous identity     |         |                     | 0       |
|                        | •       | Simple options      | Connect |
|                        |         |                     |         |

 Your WiFi will be shown as connected and will work properly.
If it is displayed "Connected but No internet" on eduroam, then click on arrow button ">" given on right side of "eduroam" connected WiFi

| Wi-Fi                            |     | Wi-Fi                            |     |
|----------------------------------|-----|----------------------------------|-----|
| Wi-Fi                            |     | Wi-Fi                            |     |
| Wi-Fi assistant                  | >   | Wi-Fi assistant                  | >   |
| eduroam (2.46756)<br>No Internet | • • | eduroam (2.40/50)<br>No Internet | • • |
| Available networks               | 0   | Available networks               | 0   |
| হ UVAS                           | a 🔊 | 🗢 UVAS                           | A > |
| DIRECT-93-H02 LaserJet           | a 🔉 | DIRECT-93-H02 LaserJet           | A > |
| 察 Redmi Note 9                   | A > | 🛜 Redmi Note 9                   |     |
| Add network                      |     | Add network                      |     |

## 4. Here click on Modify / Modify Network.

| × eduroam ne                             | twork details 🗸 🗸                      |
|------------------------------------------|----------------------------------------|
| $\bigcirc$                               | lin.                                   |
| Connection speed                         | Signal strength<br>Good                |
| 0                                        | ©                                      |
| Security<br>WPA/WPA2/<br>WPA3-Enterprise | IP address<br>:6f14:692f:c795:9131 10. |
| 昂                                        |                                        |
| Subnet mask                              | Router                                 |
| Proxv                                    | None Q                                 |
| IP settings                              | DHCP C                                 |
| Privacy                                  | Use device OMAC                        |
|                                          |                                        |
| Modify network                           |                                        |
| Modify network<br>Forget network         |                                        |

5. From EAP method on top select "PEAP" option.

| EAP met | hod |
|---------|-----|
| PEAP    | ~   |
| TLS     |     |
| TTLS    |     |
| PWD     |     |
| SIM     |     |
| АКА     |     |
| ΑΚΑ     |     |

## 6. From Phase 2 authentication select "MSCHAPV2" option.

| Phase | 2 authent     | ication         |      |
|-------|---------------|-----------------|------|
| APV2  |               |                 | ~    |
|       |               |                 |      |
|       |               |                 |      |
|       |               |                 |      |
|       |               |                 |      |
|       |               | 4               |      |
|       | Phase<br>APV2 | Phase 2 authent | APV2 |

7. From CA Certificate select either "Do not validate" or "Unspecified" option, whichever is available.

| CA certificat           | e |
|-------------------------|---|
| Please select           |   |
|                         |   |
| Use system certificates |   |

## 8. Now at the end click on "Save" button.

|                        | eduroam                      |
|------------------------|------------------------------|
| Domain                 |                              |
| Must specify a domain. |                              |
| Privacy                | Use device MAC $\rightarrow$ |
| Identity               |                              |
| Anonymous ide          | entity                       |
| (unchanged)            | ٥                            |
| Simple options         | Save                         |

9. Now go back to main WiFi interface there "eduroam" will be shown as Connected.

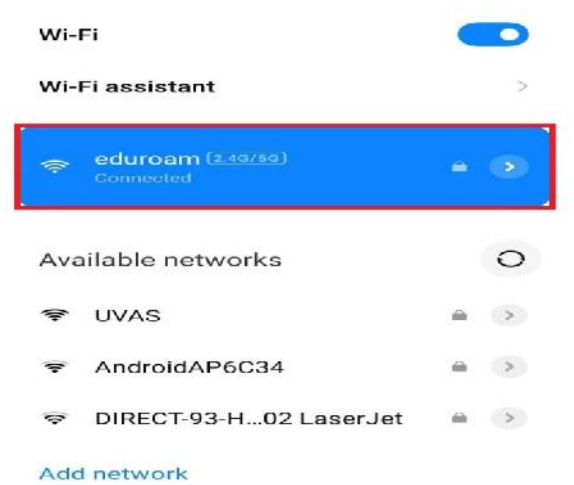